|                                                                      | PODER JUDICIÁRIO<br>TRIBUNAL REGIONAL DO TRABALHO DA 3ª REGIÃ<br>Secretaria de Gestão Estratégica<br>Escritório de Processos de Trabalho | 0                                            |             |  |  |
|----------------------------------------------------------------------|----------------------------------------------------------------------------------------------------|----------------------------------------------|-------------|--|--|
| PI                                                                   | ROCEDIMENTO OPERACIONAL PADRÃO                                                                                                    | MENTO OPERACIONAL PADRÃO Nº POP_SECVCR - 024 |             |  |  |
| Código Localizador: TRT3_SECVCR – 01 - 024                           |                                                                                                    | Versão: 1.2                                  | Página: 1/2 |  |  |
| PROCESSO: CORREIÇÃO ORDINÁRIA – Art. 30, inc I, do Regimento Interno |                                                                                                    |                                              |             |  |  |
| SUBPROCESSO: Elaborar calendário de correição anual                  |                                                                                                    |                                              |             |  |  |
| RESULTADOS ESPERADOS: Calendário corretamente elaborado e atualizado |                                                                                                    |                                              |             |  |  |

OBS: O calendário de viagens é elaborado, a cada início de ano (mês de janeiro), pelo Secretário da Corregedoria, após consulta ao Corregedor e ao Vice-Corregedor.

- 1. Abrir pasta **SECOR > #CORREIÇÕES CALENDÁRIO** e criar uma pasta para o ano pretendido (Ex.: Calendário 2018)
- 2. Abrir documento novo (LibreOffice) > Criar tabela, mês a mês, conforme modelo abaixo:

| FEVEREIRO |     |            |      |               |        |  |
|-----------|-----|------------|------|---------------|--------|--|
| DATA      | DIA | OBSERVAÇÃO | VARA | DESEMBARGADOR | EQUIPE |  |
|           |     |            |      |               |        |  |
|           |     |            |      |               |        |  |
|           |     |            |      |               |        |  |
|           |     |            |      |               |        |  |
|           |     |            |      |               |        |  |
|           |     |            |      |               |        |  |

- 3. Preencher tabela com as seguintes informações:
  - Abrir o Calendário do TRT3
    - Acessar o link <a href="http://www.trt3.jus.br/informe/calendario/calend.htm">http://www.trt3.jus.br/informe/calendario/calend.htm</a>)
  - Abrir calendário do COLEPRECOR
    - Acessar o link <u>https://coleprecor.wordpress.com/</u>
    - Abrir o calendário de correições da Corregedoria-Geral da Justiça do Trabalho
      - Acessar o link <a href="http://www.tst.jus.br/web/guest/correicoes">http://www.tst.jus.br/web/guest/correicoes</a>
  - Abrir calendário do Tribunal Pleno/TRT3
    - Acessar INTRANET/TRT3 > Agendas das Salas de Sessão > Escolha o ano pretendido > Baixar o arquivo.
  - Marcar no calendário de correições a ser confeccionado todas as datas que correspondam aos feriados, recessos, reuniões de COLEPRECOR, sessões do Tribunal Pleno/TRT3 e correições a serem realizadas pela Corregedoria-Geral da Justiça do Trabalho neste Regional.
  - Adequar no calendário, nas datas em que houver disponibilidade, a demanda de correições a serem realizadas no Regional, considerando todas as varas e foros.
- 4. Submeter a proposta de calendário finalizada à apreciação do Corregedor e do Vice-Corregedor.
- Salvar a versão aprovada na pasta SECOR > #CORREIÇÕES CALENDÁRIO > Calendário XXXX(Ano), com o nome "Calendário Correições XXXX(Ano) – Versão XX.XX.XXXX (data de criação)"

Data da aprovação: 20/04/2017 Data da revisão: 16/01/2018 Data prevista para nova revisão: 16/01/2019 Emanado da Secretaria de Gestão Estratégica/Escritório de Processos de Trabalho

|                                                                      | PODER JUDICIÁRIO<br>TRIBUNAL REGIONAL DO TRABALHO DA 3ª REGIÃO<br>Secretaria de Gestão Estratégica<br>Escritório de Processos de Trabalho |             |             |  |  |  |
|----------------------------------------------------------------------|----------------------------------------------------------------------------------------------------|-------------|-------------|--|--|--|
| PROCEDIMENTO OPERACIONAL PADRÃO Nº POP_SECVCR - 024                  |                                                                                                    |             |             |  |  |  |
| Código Localizador: TRT3_SECVCR – 01 - 024                           |                                                                                                    | Versão: 1.2 | Página: 2/2 |  |  |  |
| PROCESSO: CORREIÇÃO ORDINÁRIA – Art. 30, inc I, do Regimento Interno |                                                                                                    |             |             |  |  |  |
| SUBPROCESSO: Elaborar calendário de correição anual                  |                                                                                                    |             |             |  |  |  |
| RESULTADOS ESPERADOS: Calendário corretamente elaborado e atualizado |                                                                                                    |             |             |  |  |  |

OBS: A tabela é preenchida em fonte padrão (cor preto). À medida que as correições vão sendo realizadas, as informações devem ser destacadas em vermelho.

OBS: À medida que o calendário for sendo alterado durante o ano, as alterações devem ser imediatamente registradas no calendário atual e salvas no mesmo local, observada a nomenclatura padrão: "Calendário Correições XXXX(Ano) – Versão XX.XX.XXXX (data da alteração)"

 Publicar o calendário de correição no <u>site da Corregedoria</u>, observado sempre o lapso de 1 mês seguinte ao mês corrente - v. POP\_SECVCR020\_Atualizar\_INTERNET.

OBS: Em sua versão inicial, e à medida que o calendário anual de correições for sendo alterado, o documento deve ser enviado, via e-mail, pelo autor da alteração, para os servidores da SECVCR responsáveis pelas correições (equipe de correição), para o servidor responsável pela publicação do calendário na INTERNET e, também, para a Secretaria de Apoio Judiciário – SEAJ (esta, para fins de apuração do Índice de Produtividade das VTs). Além disso, o calendário, em sua versão mais recente, deve ser disponibilizado pelo mesmo (autor da alteração), na pasta **H: > Share > Corregadm > Correições 2018**, para consulta dos Assessores dos GCR e GVCR

Data da aprovação: 20/04/2017 Data da revisão: 16/01/2018 Data prevista para nova revisão: 16/01/2019 Emanado da Secretaria de Gestão Estratégica/Escritório de Processos de Trabalho